# infoblox.

DEPLOYMENT GUIDE

## Implementing Microsoft Server DNS Logging and Diagnostics with Reporting and Analytics

## **Table of Contents**

| Feature Overview.       2         Data Flow for Grid Support of Microsoft DNS and DHCP Servers.       4         Requirements.       4         Deployment Summary.       4         Deployment Instructions.       4         Enable Analytics on the Microsoft Server.       4         Add Microsoft DNS and DHCP servers to the Grid.       8         Enable receiving of report data from Microsoft server.       11 | Introduction                                                 | 2  |
|----------------------------------------------------------------------------------------------------|--------------------------------------------------------------|----|
| Data Flow for Grid Support of Microsoft DNS and DHCP Servers.       4         Requirements.       4         Deployment Summary.       4         Deployment Instructions.       4         Enable Analytics on the Microsoft Server.       4         Add Microsoft DNS and DHCP servers to the Grid.       8         Enable receiving of report data from Microsoft server.       11                                   | Feature Overview                                             | 2  |
| Requirements                                                                                                    | Data Flow for Grid Support of Microsoft DNS and DHCP Servers |    |
| Deployment Summary.       4         Deployment Instructions.       4         Enable Analytics on the Microsoft Server.       4         Add Microsoft DNS and DHCP servers to the Grid.       8         Enable receiving of report data from Microsoft server.       11                                                                                                    | Requirements                                                 | 4  |
| Deployment Instructions       4         Enable Analytics on the Microsoft Server.       4         Add Microsoft DNS and DHCP servers to the Grid.       8         Enable receiving of report data from Microsoft server.       11                                                                                                    | Deployment Summary                                           |    |
| Enable Analytics on the Microsoft Server                                                                                                    | Deployment Instructions                                      |    |
| Add Microsoft DNS and DHCP servers to the Grid                                                                                                    | Enable Analytics on the Microsoft Server                     | 4  |
| Enable receiving of report data from Microsoft server                                                                                                    | Add Microsoft DNS and DHCP servers to the Grid               | 8  |
|                                                                                                    | Enable receiving of report data from Microsoft server        | 11 |
| Viewing Reports                                                                                                    | Viewing Reports                                              |    |
| Troubleshooting                                                                                                    | Troubleshooting                                              |    |

## Introduction

The Infoblox DDI solution now supports data from Microsoft DNS and DHCP services and integrates this data into the reporting and analytics platform thus providing a single view into all DDI (DNS, DHCP and IP Address Management) services.

This deployment guide explains how to enable and provision Microsoft DNS and DHCP logging, to integrate with the Infoblox Reporting and Analytics platform.

#### **Feature Overview**

- Supports existing DNS/DHCP/IPAM reports to include the data from Microsoft DNS and DHCP servers along with Infoblox appliance data.
- Synchronizes Microsoft 'DNS Analytic events' logged for DNS queries and DNS responses in 'Event Viewer' for preparing DNS reports data.
- DHCP/IPAM reports data is prepared based upon existing Microsoft DHCP object synchronization.
- Leverages Microsoft server managing Grid member's reporting configurations and service to prepare the data as a forwarder and send to the reporting member (indexer).
- Uploads the collected data files to Data Connector VM to support DCVM reports with Microsoft DNS data.
- The following DHCP Reports are supported with Microsoft data:
  - DHCP Lease History
  - DHCP Message Rate Trend
  - DHCP Top Lease Clients
  - DHCPv4 Usage Trend
  - DHCPv4 Usage Statistics
  - DHCPv4 Range Utilization Trend
  - DHCPv4 Top Utilized Networks
- The following IPAM reports are supported with Microsoft data:
  - IPAMv4 Network Usage Statistics
  - IPAMv4 Network Usage Trend

- IPAMv4 Top Utilized Networks
- The following DNS reports are supported with Microsoft data:
  - DDNS Update Rate Trend
  - DNS Top Requested Domain Names
  - DNS Query Rate by Query Type
  - DNS Top Clients
  - DNS Query Rate by Member
  - DNS Daily Peak Hour Query Rate by Member
  - DNS Top Clients per Domain
  - DNS Top NXDOMAIN-NOERROR (no data)
  - DNS Top SERVFAIL Errors Sent
  - DNS Top Timed-Out Recursive Queries
  - DNS Query Trend Per IP Block Group
  - DNS Domains Queried by Client
  - DNS Domain Query Trend
  - Top DNS Clients by Query Type
  - DNS Top Clients Querying MX Records

## Data Flow for Grid Support of Microsoft DNS and DHCP Servers

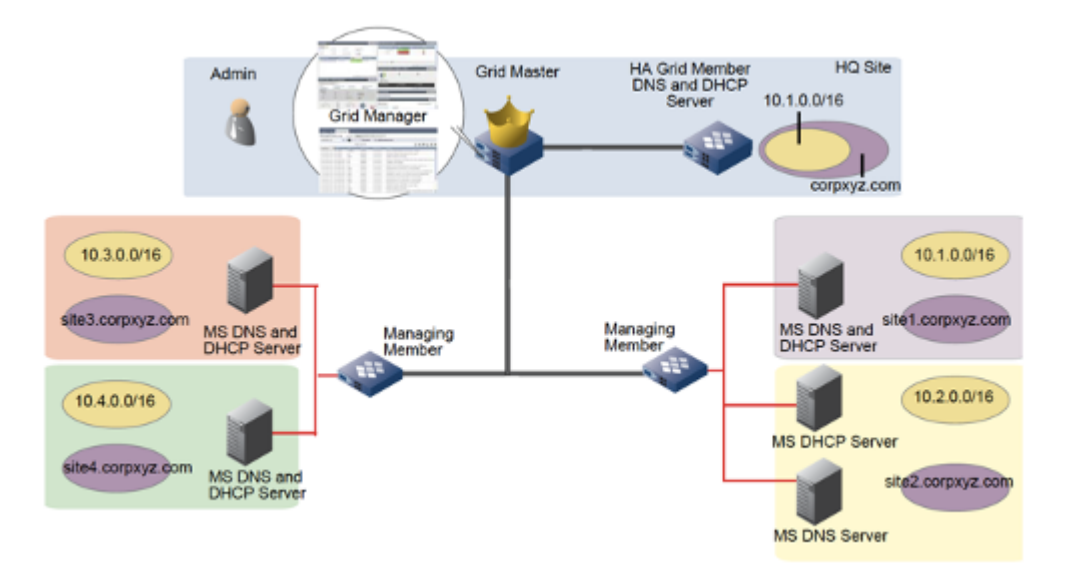

## Requirements

The following items are required for Microsoft DNS and DHCP server support:

- Infoblox NIOS version 8.2.1 or later.
- Infoblox Microsoft management license for every member that will service Microsoft DNS and DHCP servers.
- Infoblox Reporting Server.
- Supported <u>Microsoft Windows Versions</u>

## **Deployment Summary**

- Enable enhanced DNS logging and diagnostics.
- Install Microsoft management license on each member performing MS synchronization services.
- Add Microsoft DNS and DHCP servers to the Grid Member(s).

#### **Deployment Instructions**

#### **Enable Analytics on the Microsoft Server**

- 1. Log onto the Microsoft Server.
- 2. From an elevated command prompt, type eventvwr.msc to start the event viewer.

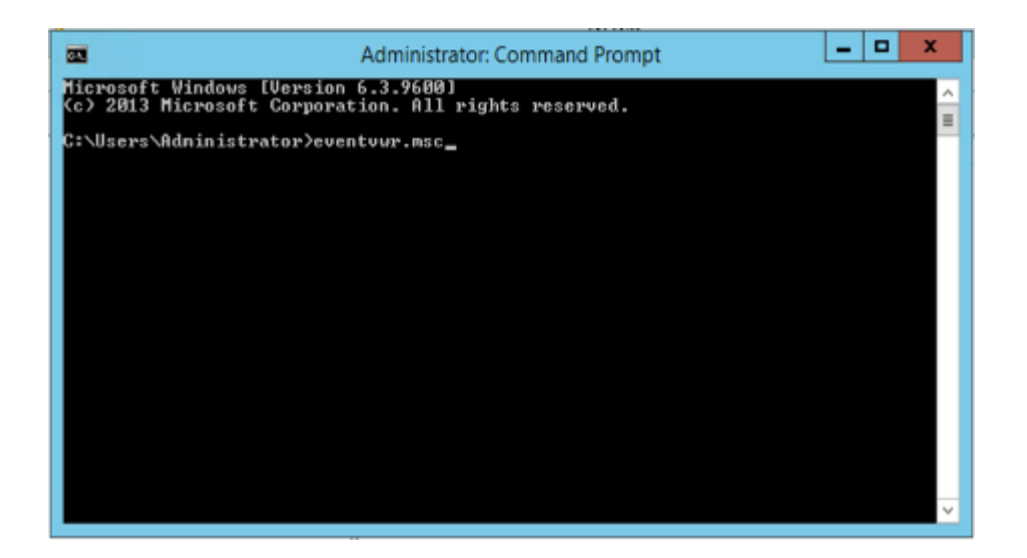

3. In the event viewer, navigate to Applications and Services Logs  $\rightarrow$  DNS-Server. Note: This entry will not appear if the Microsoft 2012 R2 server is not up-to-date on patches.

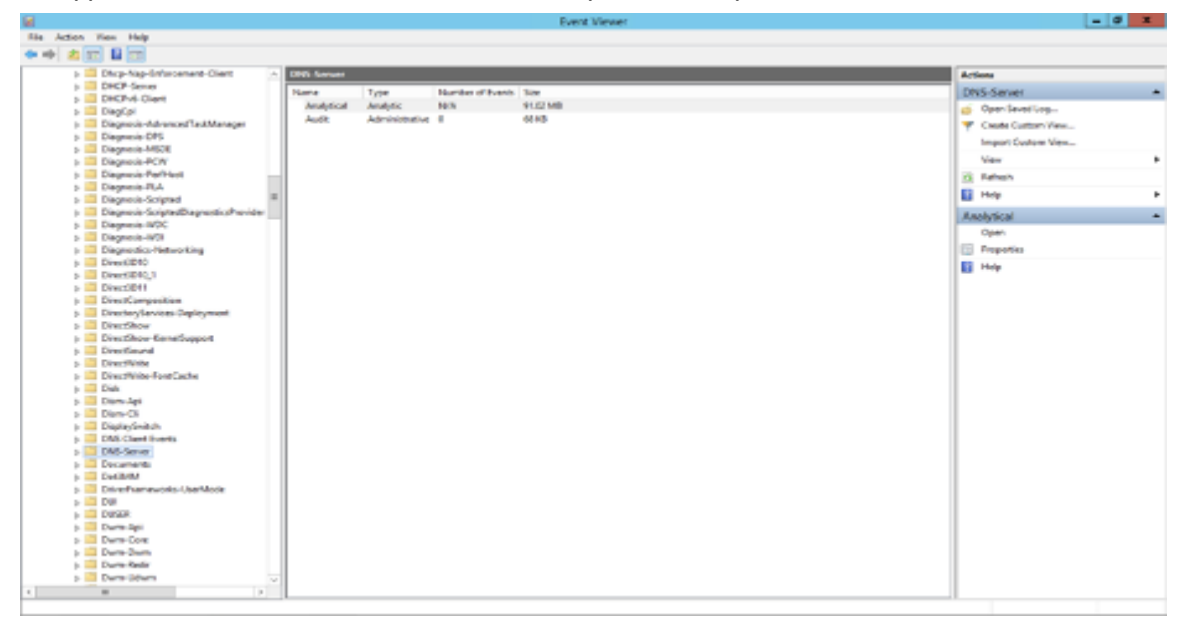

4. Right click on **DNS-Server**, point to **View**, and then click **Show Analytic and Debug Logs**. The Analytical log will be displayed.

| Site Action Yess Help                                                |                                                   |              |                                                                                                    |
|----------------------------------------------------------------------|---------------------------------------------------|--------------|----------------------------------------------------------------------------------------------------|
| * * 2 📰 🗄 📷                                                          |                                                   |              |                                                                                                    |
| p 🧧 Dhop Nag-Behrstement-Client 🗠                                    | 0HS Server                                        |              | Actions                                                                                                    |
| DHCP-Server                                                          | Name Type Humbs                                   | roffwett Ste | DIS-Server A                                                                                                    |
| b DRCPVI-Client<br>b DRCPVI-Client                                   | Analytical Analytic 1973.                         | 91.02 MB     | Com Served Log.                                                                                                    |
| <ul> <li>Discounts defensive/TankManager</li> </ul>                  | Audit Administrative 0                            | 68 KB        | <ul> <li>Contra Content View</li> </ul>                                                                                                    |
| Diagnosis-DPS                                                        |                                                   |              | in the second second se |
| b Diagnosis-MS25                                                     |                                                   |              | mpost category mese                                                                                                    |
| <ul> <li>Diagnesis-PCW</li> </ul>                                    |                                                   |              | Yes +                                                                                                    |
| Diegnosis-PerMest                                                    |                                                   |              | G falsali                                                                                                    |
| Degeosite                                                            |                                                   |              | No +                                                                                                    |
| <ul> <li>Dispersion Scriptus</li> <li>Dispersion Scriptus</li> </ul> |                                                   |              |                                                                                                    |
| Diagnosis-WDC                                                        |                                                   |              | Anarytical                                                                                                    |
| b Diagnesis-W31                                                      |                                                   |              | Open                                                                                                    |
| Diagnostics-Networking                                               |                                                   |              | 😳 Popetei                                                                                                    |
| b DivertiBH0                                                         |                                                   |              | Market Market                                                                                                    |
| <ul> <li>Divertibility</li> </ul>                                    |                                                   |              |                                                                                                    |
| <ul> <li>Divert reposition</li> </ul>                                |                                                   |              |                                                                                                    |
| b Division Sectored                                                  |                                                   |              |                                                                                                    |
| 5 Directilitow                                                       |                                                   |              |                                                                                                    |
| > CiverShow-KeneSupport                                              |                                                   |              |                                                                                                    |
| Directional                                                          |                                                   |              |                                                                                                    |
| > DirectWrite                                                        |                                                   |              |                                                                                                    |
| Descriving - FortCache                                               |                                                   |              |                                                                                                    |
| b Diserchei                                                          |                                                   |              |                                                                                                    |
| > Dim-Ci                                                             |                                                   |              |                                                                                                    |
| DisplaySwitch                                                        |                                                   |              |                                                                                                    |
| > DND-Client Events                                                  |                                                   |              |                                                                                                    |
| DAL Canan                                                            |                                                   |              |                                                                                                    |
| b Dec. Obev period 178**                                             |                                                   |              |                                                                                                    |
| Del Cleate Custors Rex.                                              |                                                   |              |                                                                                                    |
| Dep Dep Lineport Custom View                                         | 1                                                 |              |                                                                                                    |
| Das View *                                                           | <ul> <li>Show Analytic and Datuig Logs</li> </ul> |              |                                                                                                    |
| > Dur Reholt                                                         | Centomies                                         |              |                                                                                                    |
| b Dur Hele                                                           |                                                   |              |                                                                                                    |
| b Duri Harp                                                          | 1                                                 |              |                                                                                                    |
| p Durn Refer                                                         | 1                                                 |              |                                                                                                    |
| p care stard                                                         | 1                                                 |              |                                                                                                    |
| Shows at hides Analytic and Delaug lags.                             |                                                   |              |                                                                                                    |

5. Right Click on Analytical and then click on Properties.

| File Action Vew Help                                   |                                                                                                    |                                    |
|--------------------------------------------------------|----------------------------------------------------------------------------------------------------|------------------------------------|
| ** 2 2 2 2 2                                           |                                                                                                    |                                    |
| DA, freeder     DestingstySen     DestingstySen        | Analysical: Page 1 Not Page                                                                                                    | Attion<br>Resits Top Analytical A  |
| b Desired State Configuration                          | 1. To superfind a database the second second s                                                                                                    | an All Prents As" ( Open Savet Log |
| 5 🧱 EnviorlietupManapar                                | Log Properties - Analytical (Type: Analytic)                                                                                                    | Caste Custon Ven.                  |
| > DeviceSync                                           | Leel                                                                                                    | Jakegory -                         |
| p Chap-Cleat #                                         | Central General Subscriptions                                                                                                    | UR HEADER CONTRACT                 |
| b Dup Nap Enforcement Client                           | @Infam                                                                                                    | Caarteg.                           |
| b DHCP-Server                                          | Contrart Full Name Microsoft-Windows-DN2Server/Avalytical                                                                                                    | SL, QRORY Filter Carrent Log       |
| b DRCPv6-Diant                                         | (Colored Colored Color | DP Reputer                         |
| b Diegnosis-DPS                                        | StyramCotVSyramCotVSyramCotVExp/Microidt Vintovis DrCSoverSWeek(col)                                                                                                    | 10 <sup>4</sup>                    |
| b Diegnosie PCW                                        | Colleform Log size (0.304/097,024/99 hyter)                                                                                                    | SC, DRIVY Disable Leg              |
| 5 Dispress PLA                                         | @Inform                                                                                                    | GLOBBY Md.                         |
| b Disgnesis-Scripted                                   | Cented Visionades, My 34, 2017 128 16/PM                                                                                                    | LO Seve All Grants As.             |
| <ul> <li>Deprese scripted by porticity wide</li> </ul> | Conference Manafesta Manafesta Lin 20 SW7 (Salist) and                                                                                                    | UP District a Task To Bas Loss     |
| 5 Capitolis Pasierong                                  | Contrast and a second second s | SE CIERY                           |
| 5 Enterstreter-capacitient                             | Accessed: Wednesday, My 24, 2017 12814-PM                                                                                                    | SLOIDY Ties                        |
| <ul> <li>The first function</li> </ul>                 | (Children)                                                                                                    | DP (3 Match                        |
| a Diliferen                                            | Ender legging                                                                                                    | L <sup>a</sup> B Heb B             |
| A date                                                 | Conference Andrews Inguine (CR ) House Andrews                                                                                                    | UP IN IN                           |
| SC ANNVICE                                             | @Man                                                                                                    | El. Coltry Event 256, DNS-Server + |
| b Drive Frameworks-Contribute                          | Charlows The machine werd top act is reached.                                                                                                    | SC, QUDY III Event Properties      |
| 5 Capitions                                            | Contraction Contraction events as sended (oldest events first)                                                                                                    | 10 feet                            |
| > Capitation RecChap                                   | Cathian Contract and the log plan but do not converte ments                                                                                                    | 109                                |
| Espherhody-RecTit                                      | () Inform                                                                                                    | SLOWY M SweSeededtyers             |
| p 🧱 ExpMethody Tits                                    | (Entreme De not presents evens (Char tops manachy)                                                                                                    | ta gaay                            |
| 5 🧰 EnclimentPolicyWebTervice                          | @hrisen                                                                                                    | 10 <sup>9</sup>                    |
| b Engliment/NetService                                 | (i) Inform                                                                                                    | La reg                             |
| ) 🔤 EventCallector                                     | @telver                                                                                                    | tal_cullev                         |
| ) 🧾 Lendoy Forwarding Nagin                            | @htfpen Cher Log                                                                                                    | SZ, DIKOV                          |
| 5 FederationServices-Exployment                        | @bdym                                                                                                    |                                    |
| Fitsberviceo-ServerManager-Evert9YoUvic                | @helyent OK Owend Link                                                                                                    | 09                                 |
| FileShareShadowCopyProvader<br>Englisher               | Chairen and Chaire and Chaire and | RI, OHOY                           |
| 5 INS                                                  | @bdue                                                                                                    | bis_cueiky                         |
| > Tester tachection                                    | Qurine and United and Other State 20, 101                                                                                                    | R()#                               |
| <ul> <li>Description</li> </ul>                        | @telsenation 7/11/2017124804AM 056/Jerver 29 102                                                                                                    | CON                                |
| b construction (                                       | @telumation 3/11/2871246364M 0M5-Server 28 REC                                                                                                    | URAL_CORPY                         |
| biomeConverControl Dated                               | @Information 7/31/28/7124600.44M 0M6/Server 281 MIC                                                                                                    | URSE, DIRPY                        |
| <ul> <li>Interface</li> </ul>                          | @telemater 3/11/20171246/04AM 046-Server 207 102                                                                                                    | DKU#                               |
| r raining -                                            | @telumation 101/287124607AM DM5-Server 256 100                                                                                                    | U(U)                               |
| · · · ·                                                | Ja.,                                                                                                    |                                    |

6. In the screen above, under When maximum event log size is reached, choose **Do not overwrite** events (Clear logs manually), select the **Enable logging checkbox**, and click **OK** when you are asked if you want to enable this log. *Note: This step is documented in the Microsoft website*.

|                                     | Log Properties - Analytical (Type: Analytic)                                                                   |
|-------------------------------------|----------------------------------------------------------------------------------------------------|
| General Subscript                   | ions                                                                                                    |
| Full Name:                          | Microsoft-Windows-DNSServer/Analytical                                                                         |
| Log path:                           | $\% System Root\% System 32 \\ Winevt \\ Logs \\ Microsoft \\ Windows \\ DNSServer\% \\ 4 \\ Analytical. \\ e$ |
| Log size:                           | 92.80 MB(97,304,576 bytes)                                                                                     |
| Created:                            | Wednesday, July 26, 2017 1:28:16 PM                                                                            |
| Modified:                           | Monday, July 31, 2017 12:48:02 AM                                                                              |
| Accessed:                           | Event Viewer                                                                                                   |
| Enable lo     Maximum     When maxi | Analytic and Debug logs may lose events when they are enabled. Do you want to enable this log?                 |
| Ove                                 | OK Cancel                                                                                                    |
| O Do not or                         | renvince events ( Clear logs manually )                                                                        |
|                                     |                                                                                                    |
|                                     | Clear Log                                                                                                    |
|                                     | OK Cancel Apply                                                                                                |

#### Add Microsoft DNS and DHCP servers to the Grid

Note: This section is optional if you have already added your Microsoft servers to the Grid Master. If you have already added Microsoft servers to your grid, then skip to the next section.

 Navigate Grid → Microsoft Servers → Toolbar → Add Microsoft Servers. Enter the domain/username and password. Select the managing member by clicking on the Select Member button. Select the Network View and DNS View to synchronize. Click Next. Note: The screenshot below is just an example. Refer to the NIOS Administrator's Guide on setting the proper Microsoft server credentials.

| Add Microsoft Server                                    | Add Microsoft Server(s) Wizard > Step 1 of 3 |                               |                |  |  |  |  |  |
|---------------------------------------------------------|----------------------------------------------|-------------------------------|----------------|--|--|--|--|--|
| GENERAL SETTINGS                                        |                                              |                               | 0              |  |  |  |  |  |
| Credentials to connect<br>to the Microsoft<br>server(s) | *Domain\username<br>Password                 | administrator                 | «              |  |  |  |  |  |
| Managing Member                                         | O None O demog                               | m1.infoblox.com<br>act Member |                |  |  |  |  |  |
| * Minimum<br>synchronization<br>interval                | 2                                            | minutes                       |                |  |  |  |  |  |
| Synchronize data into<br>Network View                   | Company 1                                    | <b>v</b>                      |                |  |  |  |  |  |
| Synchronize DNS data<br>*into DNS View                  | default 🗸                                    |                               |                |  |  |  |  |  |
| Logging level                                           | Normal 🗸                                     |                               |                |  |  |  |  |  |
| Logging output<br>destination                           | Microsoft Log                                | Override                      |                |  |  |  |  |  |
| Comment                                                 | [                                            |                               |                |  |  |  |  |  |
| Cancel                                                  |                                              | Previous Next                 | Save & Close 🔹 |  |  |  |  |  |

2. Set the credentials for connecting to DNS and DHCP services and set the Manage DNS and DHCP services in to Read/Write or Read Only. Click Next.

| Add Microsoft Server(s) Wizard > Step 2 of 5                                                                        |                                  |                          |      |  |  |  |  |  |  |
|----------------------------------------------------------------------------------------------------|----------------------------------|--------------------------|------|--|--|--|--|--|--|
| Select your across-server settings for DNS and DHCP Services<br>Use general credentials (from first page of wizard) |                                  |                          |      |  |  |  |  |  |  |
| Credentials to connect<br>to DNS and DHCP<br>Services                                                               | Domain\username<br>Password      |                          |      |  |  |  |  |  |  |
| 🗹 Use general synchron                                                                                              | ization interval (from first pag | ge of wizard)            |      |  |  |  |  |  |  |
| * Minimum<br>synchronization<br>interval                                                                            | 2                                | minutes                  |      |  |  |  |  |  |  |
| Manage DNS and DHCP services in                                                                                     | Read/Write                       |                          |      |  |  |  |  |  |  |
|                                                                                                    |                                  |                          |      |  |  |  |  |  |  |
|                                                                                                    |                                  |                          |      |  |  |  |  |  |  |
|                                                                                                    |                                  |                          |      |  |  |  |  |  |  |
|                                                                                                    |                                  |                          |      |  |  |  |  |  |  |
| Cancel                                                                                                    |                                  | Previous Next Save & Cic | Se • |  |  |  |  |  |  |

3. Set the credentials for connecting to Active Directory and set the **Manage Active Directory sites in** to Read/Write or Read Only. Click **Next**.

| Add Microsoft Server(s) Wizard > Step 3 of 5                     |                                 |                            |   |  |  |  |  |  |  |
|------------------------------------------------------------------|---------------------------------|----------------------------|---|--|--|--|--|--|--|
| Select your across-server settings for Active Directory Sites    |                                 |                            |   |  |  |  |  |  |  |
| Credentials for<br>synchronizing Active<br>Directory information | Domain\username<br>Password     |                            |   |  |  |  |  |  |  |
| 🗹 Use general synchroni:                                         | zation interval (from first pag | je of wizard)              |   |  |  |  |  |  |  |
| * Minimum<br>synchronization<br>interval                         | 2                               | minutes                    |   |  |  |  |  |  |  |
| Manage Active Directory<br>sites in                              | Read/Write                      |                            |   |  |  |  |  |  |  |
| Encryption                                                       | None                            |                            |   |  |  |  |  |  |  |
| *TCP port for LDAP<br>connections:                               | 389                             |                            |   |  |  |  |  |  |  |
|                                                                  |                                 |                            |   |  |  |  |  |  |  |
|                                                                  |                                 |                            |   |  |  |  |  |  |  |
|                                                                  |                                 |                            |   |  |  |  |  |  |  |
| Cancel                                                           |                                 | Previous Next Save & Close | • |  |  |  |  |  |  |

4. Add the servers with either the FQDN or IP address and select the services to be synchronized with the Grid Member. Click **Save & Close**.

| Add Microsoft Server(s) Wizard > Step 4 of 5 |          |           |            |                     |          |                     |                |               |
|----------------------------------------------|----------|-----------|------------|---------------------|----------|---------------------|----------------|---------------|
| MANAGED SERVERS                              |          |           |            |                     |          |                     |                | <b>?</b><br>« |
| Name or IP Address                           | DNS Sync | DHCP Sync | Active Dir | DNS Monitor & Cont  | rol      | Synchronize DNS F   | Reporting Data |               |
| 192.168.1.1                                  |          |           |            | Inherited from Grid | Override | Inherited from Grid |                |               |
|                                              |          |           |            |                     |          |                     |                |               |
|                                              |          |           |            |                     |          |                     |                |               |
|                                              |          |           |            |                     |          |                     |                |               |
|                                              |          |           |            |                     |          |                     |                |               |
|                                              |          |           |            |                     |          |                     |                |               |
|                                              |          |           |            |                     |          |                     |                |               |
|                                              |          |           |            |                     |          |                     |                |               |
|                                              |          |           |            |                     |          |                     |                |               |
|                                              |          |           |            |                     |          |                     |                |               |
| Cancel                                       |          |           | Previous   | Next                |          |                     | Save & Close   | •             |
|                                              |          |           |            |                     |          |                     |                |               |

5. After about 5 minutes of synchronizing the data between the Grid Master, you should see the following:

| Infoblox 📚         |   | Dashboards Data Manage   | ment Cloud  | Smart Folders   | Reporting Gric      | Administration |       |      |         |
|--------------------|---|--------------------------|-------------|-----------------|---------------------|----------------|-------|------|---------|
|                    |   | Grid Manager Upgrade     | Licenses HS | M Group Micros  | oft Servers Amazo   | on Ecosystem   |       |      |         |
| Finder             | ~ | Servers Active Directory | Domains     |                 |                     |                |       |      |         |
| Real Smart Folders | + | Microsoft Servers        | R           |                 |                     |                |       |      |         |
| Bookmarks          | + | Quick Filter None        | V Off Filt  | er On Show Fil  | lter                |                |       |      |         |
| Recycle Bin        | + | +      =+  =  =          | NILLIA      |                 |                     |                | Go to |      | Go      |
| 🔚 URL Links        | + |                          | Status 🔺    | Synchronization | Last Changed        | IP Address     | DNS   | DHCP | Comment |
|                    |   |                          | Running     | Running         | 2023-11-06 13:07:28 | U 10.61.10.152 |       |      |         |
|                    |   |                          |             |                 |                     |                |       |      |         |
|                    |   |                          |             |                 |                     |                |       |      |         |
|                    |   |                          |             |                 |                     |                |       |      |         |
|                    |   |                          |             |                 |                     |                |       |      |         |
|                    |   |                          |             |                 |                     |                |       |      |         |
|                    |   |                          |             |                 |                     |                |       |      |         |

#### Enable receiving of report data from Microsoft server

1. Navigate to Grid  $\rightarrow$  Grid Manager  $\rightarrow$  Toolbar  $\rightarrow$  Grid Properties  $\rightarrow$  Edit.

| Toggle Basic Mode                | Basic Advance         | ed                                                                               |  |
|----------------------------------|-----------------------|----------------------------------------------------------------------------------|--|
| General                          |                       |                                                                                  |  |
| CSP Config                       | *Grid Name            | Infoblox                                                                         |  |
| Security                         | *Shared Secret        |                                                                                  |  |
| Password                         |                       | · · · ·                                                                          |  |
| Proxy Settings                   | *Shared Secret Retype | ·····                                                                            |  |
| DNS Resolver                     |                       |                                                                                  |  |
| Monitoring                       | Time Zone             | (UTC) Coordinated Univ                                                           |  |
| Syslog Backup                    | Date                  | 2020-09-08                                                                       |  |
| SNMP                             | Buto                  |                                                                                  |  |
| SNMP Threshold                   | Time                  | 10:09:55 PM                                                                      |  |
| Notification                     |                       |                                                                                  |  |
| Email                            | *VPN Port             | 1194                                                                             |  |
| LOM                              | Enable Recycle Bin    |                                                                                  |  |
| Customer Improvement             | Enable Recycle bill   | -                                                                                |  |
| NAT Groups                       | Audit Logging         | <ul> <li>Brief</li> </ul>                                                        |  |
| Object Change Tracking           |                       | <ul> <li>Detailed</li> </ul>                                                     |  |
| ActiveTrust Cloud Integration    |                       | WAPI Detailed                                                                    |  |
| Microsoft Integration            |                       | Selecting WAPI Detailed will make the logs roll-over faster as it records WAPI   |  |
| Extensible Attribute Inheritance |                       | the audit log messages to syslog and to an external server for longer retention. |  |
|                                  | *Token usage timeout  | 10                                                                               |  |

2. Toggle Advanced Mode and then click on Microsoft Integration. Click on Synchronize DNS Reporting Data. Click Save & Close.

| Infoblox (Grid Properties        | Editor)                                                                                                    | × |
|----------------------------------|----------------------------------------------------------------------------------------------------|---|
| Toggle Basic Mode                | Basic Advanced                                                                                                    | 8 |
| General                          |                                                                                                    |   |
| CSP Config                       | GENERAL                                                                                                    |   |
| Security                         |                                                                                                    |   |
| Password                         | destination                                                                                                    |   |
| Proxy Settings                   |                                                                                                    |   |
| DNS Resolver                     |                                                                                                    |   |
| Monitoring                       | NETWORK USERS                                                                                                    |   |
| Syslog Backup                    | Assumed Network Users 2 Hours -                                                                                                    |   |
| SNMP                             | Time Out                                                                                                    |   |
| SNMP Threshold                   | Synchronize Network Users with all MS servers Before synchronizing with Microsoft servers, enable the Network Users feature in the |   |
| Notification                     | General -> Advanced tab of the Grid Properties Editor.                                                                             |   |
| Email                            |                                                                                                    |   |
| LOM                              | MICROSOFT DNS AND DHCP SERVICES                                                                                                    |   |
| Customer Improvement             |                                                                                                    |   |
| NAT Groups                       | Monitor and control DNS Services                                                                                                   |   |
| Object Change Tracking           | ☑ Synchronize DNS Reporting Data                                                                                                   |   |
| ActiveTrust Cloud Integration    | Monitor and control DHCP Services                                                                                                  |   |
| Microsoft Integration            |                                                                                                    |   |
| Extensible Attribute Inheritance |                                                                                                    |   |
|                                  |                                                                                                    |   |
| Cancel                           | Save & Close                                                                                                    | • |

3. By default, the analytics logs from the Microsoft server are synchronized from Microsoft event logs every 15 seconds. You can change the DNS synchronization interval to any time between 1 second to 3600 seconds.

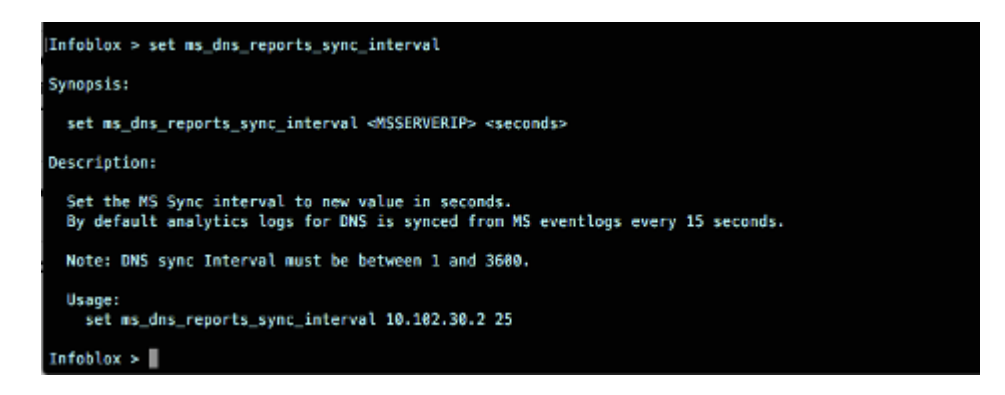

#### **Viewing Reports**

1. Navigate to the **Reporting tab** and pick one or more of the supported reports. Take note of the Microsoft server drop down menu for filtering purposes.

| Infoblox 📚          | Dashboards          | Data Managemen | t Cloud | Smart Folders    | Reporting    | Grid                   | Administration |        |            |              |              |            | Q Search    | admin 👻  |
|---------------------|---------------------|----------------|---------|------------------|--------------|------------------------|----------------|--------|------------|--------------|--------------|------------|-------------|----------|
| Apps: Infoblox Repo | rting & Analytics 🔻 |                |         |                  |              |                        | infoblox-admin | Messag | ies 🕶 Si   | ettings 🔻    | Activity 🔻   | Help 🔻     | Find        | q        |
| Home Dashboard      |                     |                |         |                  |              |                        |                |        |            |              |              | nfoblox Re | porting & A | nalytics |
| la Home Da          | shboard             |                |         |                  |              |                        |                |        |            |              |              | Edit       | Export 💌    |          |
| DDI Summary         |                     |                |         |                  |              |                        |                |        |            |              |              |            |             |          |
| Hourly Grid-wide    | QPS                 |                |         | Hourly Grid-wide | e Issued DHC | P Lease:               | s              |        | Dally Tota | al Allocated | d IP Address | es         |             |          |
|                     | No results fou      | nd.            |         |                  | Compared     | <b>1</b><br>to a day b | efore          |        |            |              | No results   | found.     |             |          |
| DNS                 |                     |                |         |                  |              |                        |                |        |            |              |              |            |             |          |
| Top 10 DNS Clier    | nts (past day)      |                |         |                  |              |                        |                |        |            |              |              |            |             |          |
|                     |                     |                |         |                  |              |                        |                |        |            |              |              |            |             |          |
|                     |                     |                |         |                  |              |                        |                |        |            |              |              |            |             |          |
|                     |                     |                |         |                  | No res       | ults found             | d.             |        |            |              |              |            |             |          |

#### Troubleshooting

If the reports are not showing any data from the Microsoft servers, you can look at the Audit log or Microsoft log.

1. To see the Audit log, navigate to Administration  $\rightarrow$  Logs  $\rightarrow$  Audit Log. Look for entries that pertain to the IP address of the Microsoft server.

| Infoblox 📚 |                        | Master Grid   | Dashboards     | Data Manageme    | nt Cloud        | Smart Folders    | Reporting Grid       | Administration           |                  |                      |                   | Q, Search | thomasl |   |
|------------|------------------------|---------------|----------------|------------------|-----------------|------------------|----------------------|--------------------------|------------------|----------------------|-------------------|-----------|---------|---|
|            |                        |               | Administrators | Workflow         | Logs Network    | Views Extensibl  | e Attributes Clou    | d Authentication Se      | rver Groups      | Named ACLs           | Reporting         |           |         |   |
| <b>*</b>   | Audit Log Syslog       | Microsoft Log |                |                  |                 |                  |                      |                          |                  |                      |                   | Toolbar   | >>      | 6 |
| //         | Audit Log              | Viewer        |                |                  |                 |                  |                      |                          |                  |                      |                   | Lownload  |         |   |
|            | Quick Filter None      | ✓ on          | Filter On St   |                  | ➡ IDN Converter |                  |                      |                          |                  |                      |                   |           |         |   |
|            | C   =   ±   ±          | × I 🖨         |                |                  |                 |                  |                      |                          | 192.16           | 8.4.21               | ۹ • •             |           |         |   |
|            | TIMESTAMP -            | ADMIN         | ACTION         | OBJECT TYPE      | OBJECT NAME     | EXECUTION STATUS | MESSAGE              |                          |                  |                      |                   |           |         |   |
|            | 2020-08-10 08:00:34 PD | T sholland    | CALLED         |                  | PrepareReporti  | Normal           | user: to=sholland    |                          |                  |                      |                   |           |         |   |
|            | 2020-08-10 07:57:57 PD | F sholland    | CALLED         |                  | PrepareReporti  | . Normal         | user: to=sholland    |                          |                  |                      |                   |           |         |   |
|            | 2020-08-10 07:57:21 PD | r sholland    | LOGIN_ALLOW    |                  |                 | Normal           | to=AdminConnecto     | ip=70.251.215.29 auth=   | AD group=TM8     | E-SSO-demos appa     | rently_via=GUI:   |           |         |   |
|            | 2020-08-10 07:46:26 PD | T eneufeld    | MODIFIED       | Microsoft Server | 192.168.4.22    | Normal           | ad_sites: login_pas  | sword from=***** login_p | assword to=**    | **** ad_user_sync: I | login_password f  |           |         |   |
|            | 2020-08-10 07:37:09 PD | T eneufeld    | CALLED         |                  | TestMsServerS   | . Normal         | msserver: MsServe    | 192.168.4.21             |                  |                      |                   |           |         |   |
|            | 2020-08-10 07:33:41 PD | T mchara      | LOGIN_ALLOW    |                  |                 | Normal           | to=AdminConnecto     | ip=190.253.250.241 aut   | h=AD group=T     | ME-SSO-demos ap      | parently_via=GUI: |           |         |   |
|            | 2020-08-10 07:26:40 PD | r eneufeld    | CALLED         |                  | TestMsServerS   | Normal           | msserver: MsServe    | 192.168.4.22             |                  |                      |                   |           |         |   |
|            | 2020-08-10 07:24:31 PD | T eneufeld    | LOGIN_ALLOW    |                  |                 | Normal           | to=AdminConnecto     | ip=93.214.245.156 auth   | =AD group=TN     | IE-SSO-demos app     | arently_via=GUI:  |           |         |   |
|            | 2020-08-10 07:17:58 PD | T eneufeld    | LOGOUT         |                  |                 | Normal           | ip=93.214.245.156    | group=TME-SSO-demos      | trigger_event=   | Session Expiration:  |                   |           |         |   |
|            | 2020-08-10 07:15:42 PD | T admin       | CALLED         |                  | Activate        | Normal           | ip_infos: to=(ip_add | ress 192.168.1.232 nat_e | enabled false] r | name: to=Infoblox D  | ata Collection Vi |           |         |   |
|            | 2020-08-10 07:15:42 PD | T admin       | LOGIN_ALLOW    |                  |                 | Normal           | to=AdminConnecto     | ip=192.168.1.232 auth=   | LOCAL group=     | admin-group appar    | ently_via=API:    |           |         |   |
|            | 2020-08-10 07:15:41 PD | T admin       | LOGIN_ALLOW    |                  |                 | Normal           | to=AdminConnecto     | ip=192.168.1.232 auth=   | LOCAL group=     | admin-group appar    | ently_via=API:    |           |         |   |
|            | 2020-08-10 07:15:41 PD | T admin       | LOGIN_ALLOW    |                  |                 | Normal           | to=AdminConnecto     | ip=192.168.1.232 auth=   | LOCAL group=     | admin-group appar    | ently_via=API:    |           |         |   |
|            | 2020-08-10 07:15:41 PD | Г admin       | LOGIN_ALLOW    |                  |                 | Normal           | to=AdminConnecto     | ip=192.168.1.232 auth=   | LOCAL group=     | admin-group appar    | ently_via=API:    |           |         |   |
|            | H I F H                |               |                |                  |                 |                  |                      |                          |                  |                      |                   |           |         |   |

2. To see the Microsoft log, navigate to Administration  $\rightarrow$  Logs  $\rightarrow$  Microsoft Log.

| Inf | oblox 📚                                                                                                    | Master Grid                                                                                    | Dashboards     | Data Managem | ent Cloud    | Smart Folders    | Reporting                                                                                                    | Grid         | Administration         |                   |                      |                 | Q Search | thomasi | • |  |  |  |  |  |
|-----|----------------------------------------------------------------------------------------------------|------------------------------------------------------------------------------------------------|----------------|--------------|--------------|------------------|----------------------------------------------------------------------------------------------------|--------------|------------------------|-------------------|----------------------|-----------------|----------|---------|---|--|--|--|--|--|
|     |                                                                                                    |                                                                                                | Administrators | Workflow     | Logs Networ  | rk Views Exten   | sible Attributes                                                                                                    | Cloud        | Authentication Se      | rver Groups       | Named ACLs           | Reporting       |          |         |   |  |  |  |  |  |
| *   | Audit Log Syslog                                                                                                    | Microsoft Log                                                                                  |                |              |              |                  |                                                                                                    |              |                        |                   |                      |                 | Toolbar  | ≫       | 0 |  |  |  |  |  |
| ~N  | licrosoft Server Log Log Viewer Server dc1.ad.intobloxdem.o.c 🎽 🛱 Note: Logs for some Microsoft servers may be found on the Syslog tab |                                                                                                |                |              |              |                  |                                                                                                    |              |                        |                   |                      |                 |          |         |   |  |  |  |  |  |
|     | Quick Filter None 🗸 Cri Filter On Show Filter 🚡 Toggle multi-line view                                                                 |                                                                                                |                |              |              |                  |                                                                                                    |              |                        |                   |                      |                 |          |         |   |  |  |  |  |  |
|     | CIENTER (14)                                                                                                    |                                                                                                |                |              |              |                  |                                                                                                    |              |                        |                   |                      |                 |          |         |   |  |  |  |  |  |
|     | TIMESTAMP 👻                                                                                                    | SOURCE                                                                                         | LEVEL          | OBJECT TYPE  | OBJECT NAME  | MESSAGE          |                                                                                                    |              |                        |                   |                      |                 |          |         |   |  |  |  |  |  |
|     | 2020-09-08 15:37:30 PD                                                                                                    | F Sync status                                                                                  | INFO           | ADDRESS      | 192.168.4.21 | Opened RPC in    | nterface <ms-scn< td=""><td>IR&gt; as user</td><td>'ad\niosadmin'</td><td></td><td></td><td></td><td colspan="8"></td></ms-scn<>             | IR> as user  | 'ad\niosadmin'         |                   |                      |                 |          |         |   |  |  |  |  |  |
|     | 2020-09-08 15:37:06 PD                                                                                                    | Sync DNS zone                                                                                  | INFO           | FQDN         | adtest       | Summary of op    | erations on NIOS                                                                                                    | Microsoft (a | idded, updated, delete | id, ignored): rei | cords (0/0, 0/0, 0/0 | 0/0), zone prop | •        |         |   |  |  |  |  |  |
|     | 2020-09-08 15:37:06 PD                                                                                                    | Sync DNS zone                                                                                  | INFO           | FQDN         | adtest       | Committing syn   | chronization.                                                                                                    |              |                        |                   |                      |                 |          |         |   |  |  |  |  |  |
|     | 2020-09-08 15:37:06 PD                                                                                                    | Sync DNS zone                                                                                  | ERROR          | FQDN         | adtest       | Operation 'add'  | Operation 'add' on record 'm2.infobiox.com.' in DNS zone 'adtest' ignored: DNS record already exists.                                        |              |                        |                   |                      |                 |          |         |   |  |  |  |  |  |
|     | 2020-09-08 15:37:06 PD                                                                                                    | Sync DNS zone                                                                                  | ERROR          | FQDN         | adtest       | Operation 'add'  | on record '@' in E                                                                                                    |              |                        |                   |                      |                 |          |         |   |  |  |  |  |  |
|     | 2020-09-08 15:37:06 PD                                                                                                    | F Sync DNS zone                                                                                | INFO           | FQDN         | adtest       | Opened RPC in    | terface <ms-dns< td=""><td>SP&gt; as user</td><td>'ad\niosadmin'</td><td></td><td></td><td></td><td colspan="7" rowspan="4"></td></ms-dns<>  | SP> as user  | 'ad\niosadmin'         |                   |                      |                 |          |         |   |  |  |  |  |  |
|     | 2020-09-08 15:37:06 PD                                                                                                    | F Sync DNS zone                                                                                | INFO           | FQDN         | adtest       | NIOS added na    | meserver associa                                                                                                    | tion @ (nan  | ne= dname=m2.infobl    | ox.com addres:    | s=2001:db8:a42:ca    | fe:100::4).     |          |         |   |  |  |  |  |  |
|     | 2020-09-08 15:37:06 PD                                                                                                    | Sync DNS zone                                                                                  | INFO           | FQDN         | adtest       | Restricting synd | chronization to zor                                                                                                    | ne propertie | s and nameservers du   | e to identical S  | OA serial number     | (8).            |          |         |   |  |  |  |  |  |
|     | 2020-09-08 15:37:06 PD                                                                                                    | Sync DNS zone                                                                                  | INFO           | FQDN         | adtest       | Opened RPC in    | nterface <ms-dns< td=""><td>SP&gt; as user</td><td>'ad\niosadmin'</td><td></td><td></td><td></td></ms-dns<>                                  | SP> as user  | 'ad\niosadmin'         |                   |                      |                 |          |         |   |  |  |  |  |  |
|     | 2020-09-08 15:37:06 PD                                                                                                    | F Sync DNS zone                                                                                | INFO           | FQDN         | adtest       | Starting synchro | onization.                                                                                                    |              |                        |                   |                      |                 |          |         |   |  |  |  |  |  |
|     | 2020-09-08 15:37:06 PD                                                                                                    | Sync DNS zone ERROR FQDN adtest Pending operation 1016312 has failed: Duplicate object in list |                |              |              |                  |                                                                                                    |              |                        |                   |                      |                 |          |         |   |  |  |  |  |  |
|     | 2020-09-08 15:37:00 PD                                                                                                    | F Sync status                                                                                  | INFO           | ADDRESS      | 192.168.4.21 | Opened RPC in    | nterface <ms-scn< td=""><td>IR&gt; as user</td><td>'ad'niosadmin'</td><td></td><td></td><td></td><th></th><td></td><td></td></ms-scn<>       | IR> as user  | 'ad'niosadmin'         |                   |                      |                 |          |         |   |  |  |  |  |  |
|     | 2020-09-08 15:36:30 PD                                                                                                    | F Sync status                                                                                  | INFO           | ADDRESS      | 192.168.4.21 | Opened RPC in    | nterface <ms-scn< td=""><td>IR&gt; as user</td><td>'ad'niosadmin'</td><td></td><td></td><td></td><td colspan="5" rowspan="2"></td></ms-scn<> | IR> as user  | 'ad'niosadmin'         |                   |                      |                 |          |         |   |  |  |  |  |  |
|     | 2020-09-08 15:36:06 PD                                                                                                    | Sync Network U                                                                                 | INFO           | ADDRESS      | 192.168.4.21 | Committing syn   | chronization.                                                                                                    |              |                        |                   |                      |                 |          |         |   |  |  |  |  |  |
|     | N A D DI                                                                                                    |                                                                                                |                |              |              |                  |                                                                                                    |              |                        |                   |                      |                 |          |         |   |  |  |  |  |  |

## infoblox.

Infoblox unites networking and security to deliver unmatched performance and protection. Trusted by Fortune 100 companies and emerging innovators, we provide real-time visibility and control over who and what connects to your network, so your organization runs faster and stops threats earlier.

Corporate Headquarters 2390 Mission College Blvd, Ste. 501 Santa Clara, CA 95054 +1.408.986.4000 www.infoblox.com

© 2023 Infoblox, Inc. All rights reserved. Infoblox logo, and other marks appearing herein are property of Infoblox, Inc. All other marks are the property of their respective owner(s).